## **DIMROTATED** command

2090 GstarCAD MY /KW August 11, 2021 CAD Commands 0 1111

The **DIMROTATED** command is used to create a rotated linear dimension line.

**Command Access:** 

Command: DIMROTATED

## **Command Prompts:**

DIMLINEAR Specify first extension line origin or <select object>: Specify second extension line origin: Specify dimension line location or [Mtext/Text/Angle/Horizontal/Vertical/Rotated]:

**Relative Glossary:** 

## First extension line origin:

After specifying the first extension line origin, it will prompt to specify the second extension line origin. **Dimension line location:** 

After specifying the dimension line location, the dimension will be created.

Mtext:

Edit dimension text by In-place text editor. Users could input special characters and symbols by control code or Unicode character string.

If the unit conversion is off, users could input square bracket ([]) to display them.

The current dimension style determines the appearance of generated measured value.

Text:

Customize dimension text under command prompt.

The generated measured value will be displayed in angle bracket (<>). If the unit conversion is off, users could input square bracket ([]) to display them.

User could reset the dimension style in "Text" option of New, Modify, and Override in Dimension Style Manager Dialog box.

Angle:

Modify angle of dimension text.

Online URL: <u>https://www.kb2.gstarcad.com.my/article.php?id=2090</u>